## **Exporter ses contacts**

La procédure ci-dessous permet d'effectuer un export des contacts depuis le Webmail.

- Se connecter au Webmail
- Allez dans le menu Préférences (1) > Importer/Exporter (2)

| zimbra 🖾 🔤 Mail         | Contacts 逆 Calendrier 😂 Préférences 🚺               |
|-------------------------|-----------------------------------------------------|
| 🔓 Enregistrer 🗙 Annuler | Annuler les modifications                           |
| ✓ Préférences           | Importer                                            |
| 😟 Général               |                                                     |
| ② Comptes               | Fichier : Parcourir Aucun fichier sélectionné.      |
| 🖸 Mail                  | Destination : Tous les dossiers                     |
| √ Filtres               |                                                     |
| 🙋 Signatures            |                                                     |
| 🕜 Hors du bureau        |                                                     |
| Adresses acceptées      | Exporter                                            |
| 😤 Contacts              |                                                     |
| ⊟ Calendrier            | Type : 🔿 Compte 🔿 Calendrier 🔿 Contacts             |
| < Partage               | Les données des comptes peuvent être exportées sous |
| Q Notifications         | Source : Tous les dossiers                          |
| 😂 Importer/Exporter 📿   |                                                     |
| # Raccourcis            | Paramètres avancés                                  |
|                         |                                                     |

- Dans la rubrique **Exporter**, cocher la case **Contacts (1)**.
- Sélectionner le format souhaité dans la liste (2).
- Dans Source, cliquer sur le bouton Tous les dossiers (3)

| ✓ Préférences       | Importer                                                                                           |
|---------------------|----------------------------------------------------------------------------------------------------|
| 😟 Général           |                                                                                                    |
| ② Comptes           | Fichier : Parcourir Aucun fichier sélectionné.                                                     |
| 🖸 Mail              | Destination : Tous les dossiers                                                                    |
| √ Filtres           |                                                                                                    |
| 🙋 Signatures        |                                                                                                    |
| 🕢 Hors du bureau    |                                                                                                    |
| Adresses acceptées  | Exporter                                                                                           |
| 😤 Contacts          | (1)                                                                                                |
| 🗄 Calendrier        | Type: $\bigcirc$ Compte $\bigcirc$ Calendrier $\bigcirc$ Contacts Contacts Outlook 2003 $\sim$ (2) |
| < Partage           | Vous pouvez exporter vos contacts au format .csv standard, puis les importer dans un proç          |
| Q Notifications     | Source: Tous les dossiers 3                                                                        |
| 😂 Importer/Exporter |                                                                                                    |
| # Raccourcis        |                                                                                                    |
|                     |                                                                                                    |
|                     |                                                                                                    |

- Une fenêtre pop-up **Sélécionnez dosser** s'affiche.
- Selectionner le dossier nommé **Contacts (1)** pour exporter tous les contacts ou un sous-dossier (2) pour exporter les contacts d'un dossier spécifique.
- Valider en cliquant sur le bouton **OK (3)**

| Sélectionnez dossier                                                                                                    |  |  |
|----------------------------------------------------------------------------------------------------|--|--|
| Pour filtrer la liste, tapez une valeur dans le champ. Autre sélection :<br>touche Tab du clavier. Pour faire défiler les valeurs de la liste :<br>touches fléchées. |  |  |
| <ul> <li>Listes de contacts</li> <li>Contacts 1</li> <li>Démo</li> <li>Démo 2 2</li> </ul>                                                                           |  |  |
| 3 OK Annuler                                                                                                    |  |  |

• Cliquer sur le bouton **Exporter (1)** pour télécharger le ficher contenant les contacts.

Exporter

```
Type: Compte Calendrier Contacts Outlook 2003 -
Vous pouvez exporter vos contacts au format.csv standard, puis les importer dans un programme de gestion de contacts compatible (si nécessai
Source : Contacts
```

1 Exporter

From: https://wiki.sos-data.fr/ -

Permanent link: https://wiki.sos-data.fr/messagerie/exporter-ses-contacts

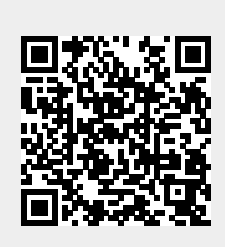

Last update: 2025/03/10 11:18